# VERIFIER LES INSCRIPTIONS DANS UNE RESERVATION / SUPPRIMER UNE INSCRIPTION

Sous : e.monsite

## 1 – Vérifier les inscriptions :

Réservation / Réservations

#### Rechercher

A location : sélectionner l'évènement dans la déroulante

Apparait la liste des personnes inscrites

## 2 – Supprimer une réservation :

Se positionner dans la liste des personnes inscrites sur la personne qui se désiste, cliquer sur :

### Supprimer